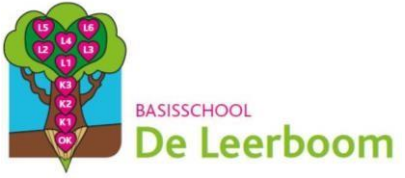

# Dagtaak: woensdag 6 mei 2020

| Vak        | Taak                              | Klaar? Ik vond het |  |  |  |
|------------|-----------------------------------|--------------------|--|--|--|
| Wiskunde   | Schatten                          |                    |  |  |  |
| Nederlands | De sprookjescatalogus<br>(Deel 2) |                    |  |  |  |
| W.O.       | De Oude Grieken (deel<br>2)       |                    |  |  |  |
| Turnen     | Balvaardigheden                   |                    |  |  |  |

| <u>Hulp</u> | Heb je onderweg problemen of vragen?<br>Handel dan steeds volgens het volgende stappenplan:                                                                                                    |  |  |  |  |  |
|-------------|----------------------------------------------------------------------------------------------------|--|--|--|--|--|
|             | BREIN<br>Denk goed na. Heb je alle opties overlopen?                                                                                                    |  |  |  |  |  |
|             | BOEK<br>Zoek het antwoord in het handboek.                                                                                                    |  |  |  |  |  |
|             | BUUR<br>Contacteer een klasgenootje.                                                                                                    |  |  |  |  |  |
|             | BAAS<br>Stuur een berichtje op de klasblog of vraag om te<br>videobellen via Whereby voor LO:<br><u>https://whereby.com/turnleerkrachtenleerboom</u><br>(Beschikbaar op woensdagen van 11u tot 12u) |  |  |  |  |  |

## Wiskunde: schatten (deel 2)

#### Wat herhaal je in deze taak?

<u>Ik kan:</u>

- Ik kan in ongestructureerde hoeveelheden structuur aanbrengen om een schatting te maken van het aantal.

### Hieronder de hulpkaart met de basisleerstof:

#### Schatten: hoeveelheid

Hoeveel knikkers schat je?

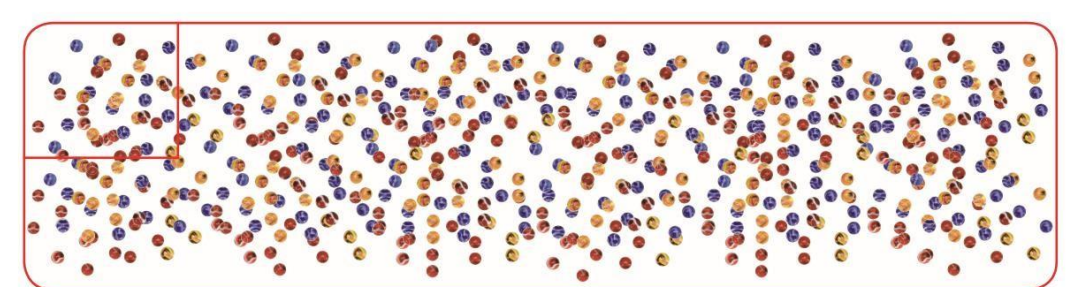

33

- Tel een deel van de knikkers (een rij, een vak, ...).
- Hoeveel keer gaat het deel in de volledige foto?
  - In elk deel zitten ongeveer 30 knikkers.
  - Er zijn ongeveer 12 delen. (12 x 30)
  - Ik schat 360 knikkers.

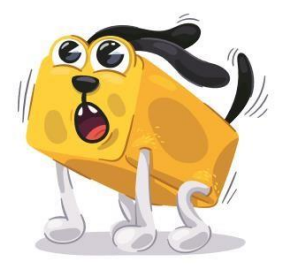

#### Opdracht 1

Bekijk het filmpje en maak de oefeningen:

• Bezoek de link: <u>https://forms.gle/CkpGkkmmtKHFm3E97</u>

#### Opdracht 2

Kijk je antwoorden achteraf na. Ze komen er automatisch bij.

- Had je minder dan 3 fouten? Als je jouw fouten begrijpt, ben je klaar.
- Had je meer dan dan 3 fouten? Herbekijk je oefeningen en stuur een mailtje naar je juf/ meester voor extra uitleg.

## Nederlands: De sprookjescatalogus 2

### Wat herhaal je in deze taak?

<u>Ik kan:</u>

- ... bepalen welke informatie het werkwoord geeft over de gekozen elementen.
- ... nagaan na of het acties, handelingen, gebeurtenissen of toestanden of eigenschappen beschrijft.
- Hieronder de <u>hulpkaart</u> en hulpfilmpje met de basisleerstof (beiden van vorige keer):

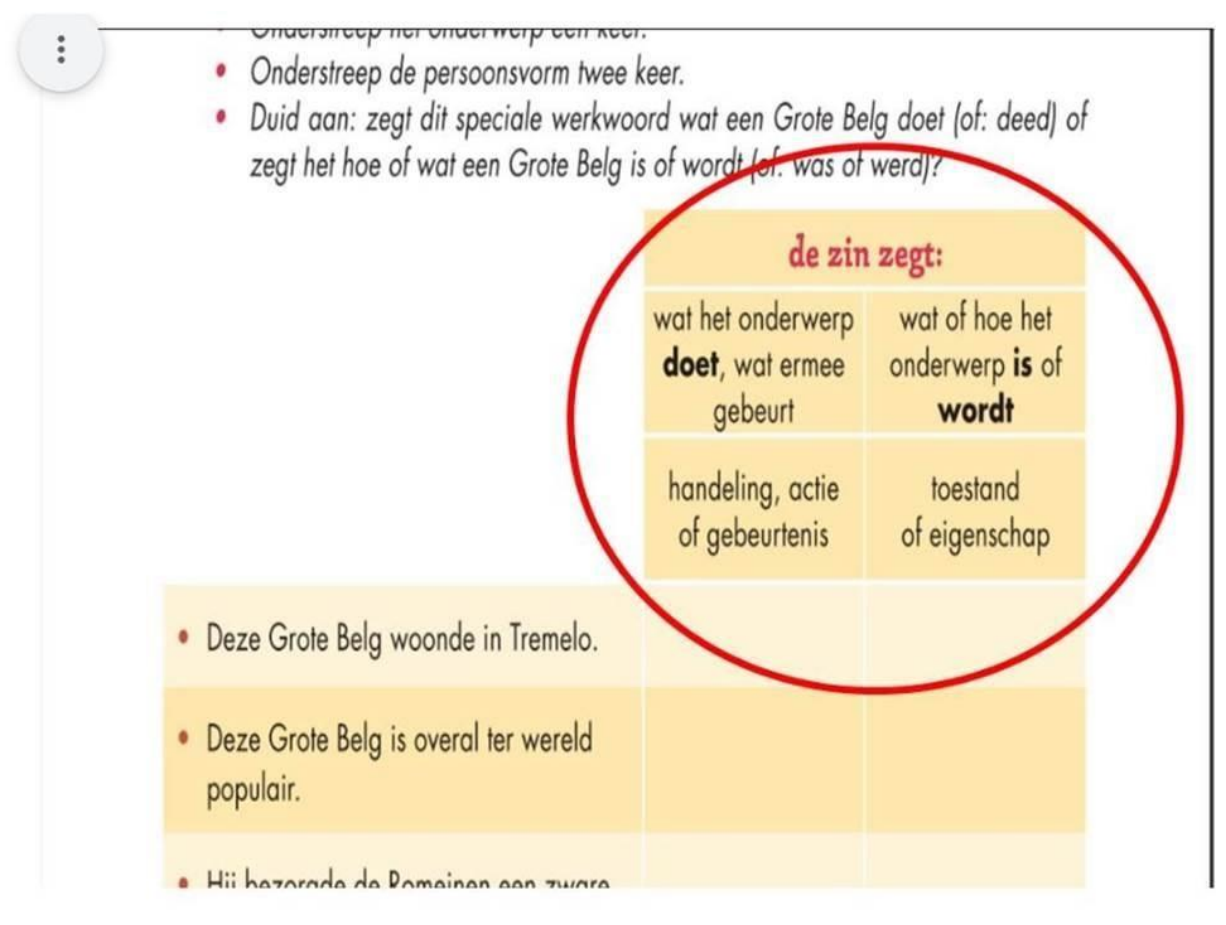

https://www.youtube.com/watch?v=JhZ0nGqp330&t=37s

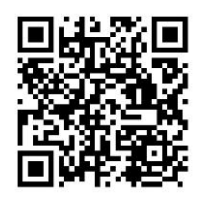

o Surf naar <u>https://forms.gle/Fpft4j5k9jmiyfxg9</u> of scan de QR-code hieronder, en vul het document in.

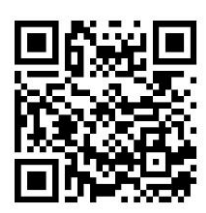

o Je het onderwerp en de persoonsvorm zoeken in de zinnen en vertellen of de pv een handeling of een toestand of eigenschap is.

## Wereldoriëntatie: De Oude Grieken (deel 2)

### Wat herhaal je in deze taak?

<u>lk kan:</u>

- ... het toen met het nu vergelijken.
- ... verschillende culturen met elkaar vergelijken.
- ... uitleggen wat een democratie is.
- ... je eigen mening noteren over het leven ten tijde van de Oude Grieken.

## Opdracht

o Surf naar <u>https://forms.gle/Sun6MsjKKKBCMea27</u> en vul het document in.

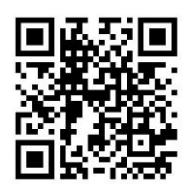

o Je vindt er een filmpje. Beantwoord de vragen over het filmpje.

## Turnen: Balvaardigheden

### Wat herhaal je in deze taak?

<u>lk kan:</u>

- Ik ontwikkel tweehandigheid.
- Ik kan een speelvoorwerp gericht werpen en vangen.

### Hieronder de <u>uitleg</u> om deze oefeningen te maken:

De activiteit is te zien via de QR-code hieronder:

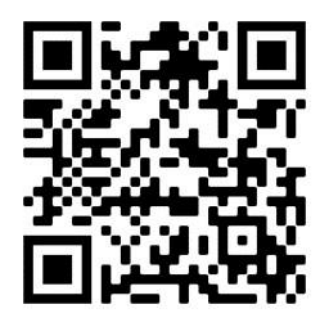

Je kan ook via deze link rechtstreeks naar de video surfen:

https://www.youtube.com/watch?v=Hoy0WcfsFGY

### Klaar?

Laat iemand een foto of een video maken van al jouw harde werk en stuur het door naar de juf of de meester.

Je kan ook een leuke foto plaatsen op/sturen naar de facebook-pagina van de school: Sport op school.

### Contactgegevens

### Wat moet ik doen als ik vragen heb?

Je kunt drie dingen doen om ons te bereiken. Hieronder sommen we ze even op.

<u>Ik kan</u>

• Een berichtje sturen op de klasblog:

STAP 1: Ik ga naar de klasblog: <u>http://www.bloggen.be/5deleerboom/</u> Ik ga naar de dagtaak. Onderaan het bericht zie je 'reageer'. Daar klik je op.

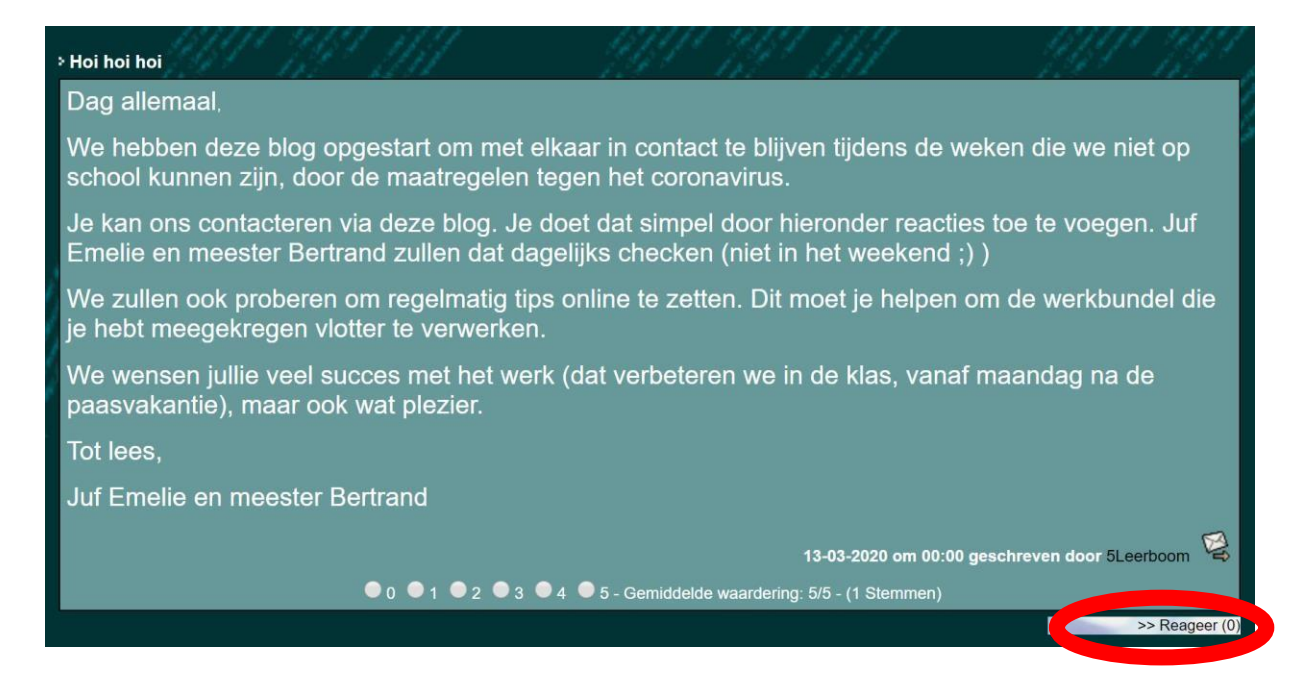

#### STAP 2: Ik vul mijn gegevens in: mijn naam, mijn e-mail, de titel en de vraag.

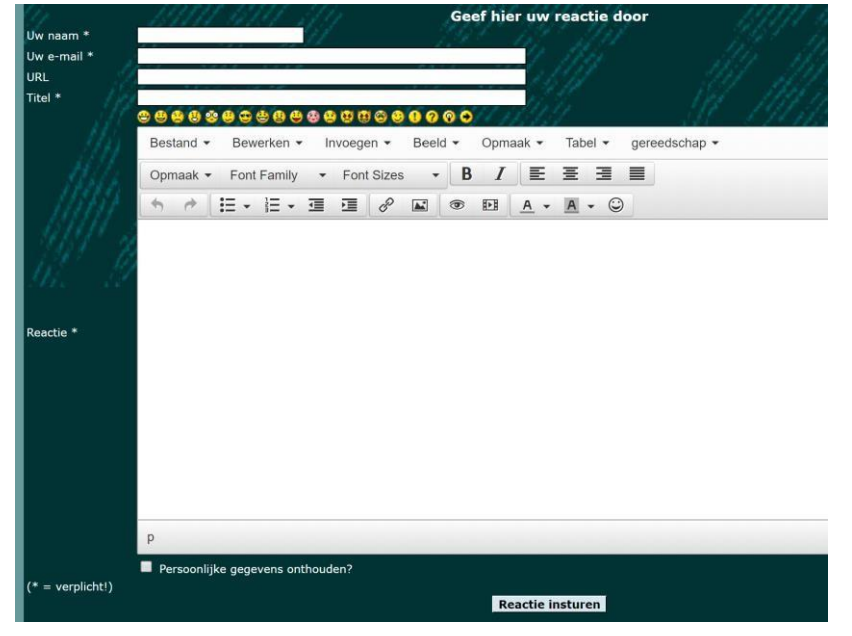

| 19111       | 1414                           | 14                      | 1                             |                                  | Geef hier uw reactie door                |                                     |                                                                                                    |                                                                                                    |                                 |                                                                                                    | 4991                                                                                                    |
|-------------|--------------------------------|-------------------------|-------------------------------|----------------------------------|------------------------------------------|-------------------------------------|----------------------------------------------------------------------------------------------------|----------------------------------------------------------------------------------------------------|---------------------------------|----------------------------------------------------------------------------------------------------|----------------------------------------------------------------------------------------------------|
|             |                                |                         |                               |                                  |                                          |                                     |                                                                                                    |                                                                                                    |                                 |                                                                                                    |                                                                                                    |
|             |                                |                         |                               |                                  |                                          |                                     | 14                                                                                                    |                                                                                                    |                                 |                                                                                                    |                                                                                                    |
|             |                                |                         |                               | 000                              | 00                                       | $H_{I}$                             | 11                                                                                                    |                                                                                                    |                                 |                                                                                                    |                                                                                                    |
| Bestand -   | Bewerken                       | ד In                    | voegen 👻                      | Beeld                            | d <del>•</del>                           | Opma                                | aak 🕶                                                                                                    | Tabel ·                                                                                                    | - ger                           | eedschap 👻                                                                                                    |                                                                                                    |
| Opmaak -    | Font Family                    |                         | Font Size                     | s 🔹                              | B                                        | Ι                                   | E                                                                                                    | Ξ 3                                                                                                    |                                 |                                                                                                    |                                                                                                    |
| 5 0         | = . = .                        | 酒                       | FE &                          |                                  |                                          | <b>6</b> -8                         | Α.                                                                                                    | Α.                                                                                                    | O                               |                                                                                                    |                                                                                                    |
|             |                                |                         |                               |                                  |                                          |                                     |                                                                                                    |                                                                                                    |                                 |                                                                                                    |                                                                                                    |
|             |                                |                         |                               |                                  |                                          |                                     |                                                                                                    |                                                                                                    |                                 |                                                                                                    |                                                                                                    |
|             |                                |                         |                               |                                  |                                          |                                     |                                                                                                    |                                                                                                    |                                 |                                                                                                    |                                                                                                    |
|             |                                |                         |                               |                                  |                                          |                                     |                                                                                                    |                                                                                                    |                                 |                                                                                                    |                                                                                                    |
|             |                                |                         |                               |                                  |                                          |                                     |                                                                                                    |                                                                                                    |                                 |                                                                                                    |                                                                                                    |
|             |                                |                         |                               |                                  |                                          |                                     |                                                                                                    |                                                                                                    |                                 |                                                                                                    |                                                                                                    |
|             |                                |                         |                               |                                  |                                          |                                     |                                                                                                    |                                                                                                    |                                 |                                                                                                    |                                                                                                    |
| p           |                                |                         |                               |                                  |                                          |                                     |                                                                                                    |                                                                                                    |                                 |                                                                                                    |                                                                                                    |
| Persoonlijk | ke gegevens o                  | nthoude                 | en?                           |                                  |                                          |                                     |                                                                                                    |                                                                                                    |                                 |                                                                                                    |                                                                                                    |
|             |                                |                         |                               |                                  |                                          |                                     |                                                                                                    |                                                                                                    |                                 |                                                                                                    |                                                                                                    |
|             | P<br>P<br>P<br>P<br>Persoonlij | Persoonlijke gegevens o | Persoonlijke gegevens onthoud | Persoonlijke gegevens onthouden? | P   P   Persoonlijke gegevens onthouden? | P   Personlijke gegevens onthouden? | Ceef hie   Ceef hie   Ceef hie   Ceef hie   Ceef hie   Ceef hie   Ceef hie   Ceef hie   Ceef hie   Ceef hie   Ceef hie   Ceef hie   Ceef hie   Ceef hie   Ceef hie   Bestand +   Bewerken +   Invoegen +   Beeld +   Opmaak +   Font Family -   Font Sizes -   B   P   P   Personlijke gegevens onthouden? | Geef hier uw   Copmaak *   Pont Sizes   Bistand *   Bestand *   Bestand *   Font Family   Font Sizes   Bistand *   Bistand *   Bestand *   Bestand *   Bestand *   Font Family   Font Sizes   Bistand *   Bistand *   Bestand *   Font Family *   Font Sizes   Bistand *   Bistand *   Bestand *   Font Family *   Font Sizes   Bistand *   Bistand *   Bistand *   Bistand *   Bistand *   Bistand *   Bistand *   Bistand *   Bistand *   Bistand *   Bistand *   Bistand *   Bistand *   Bistand *   Bistand *   Bistand *   Bistand *   Bistand *   Bistand *   Bistand *   Bistand * | Personlijke gegevens onthouden? | Geef hier uw reactie door   Ceef hier uw reactie door   Ceef hier uw reactie door   Bestand + Bewerken + Invoegen + Beeld + Opmaak + Tabel + ger   Opmaak + Font Family + Font Sizes + B / E E E E   P   P   Personlijke gegevens onthouden? | Geef hier uw reactie door   Stand + Bewerken + Invoegen + Beeld + Opmaak + Tabel + gereedschap +   Opmaak + Font Family + Font Sizes + B / E E E E   P E + E + E E Ø E @ E A + A + Ø |

STAP 4: Ik kijk mijn tekst na. Dit is een voorbeeld versie. Ik klik **nog eens** op reactie insturen.

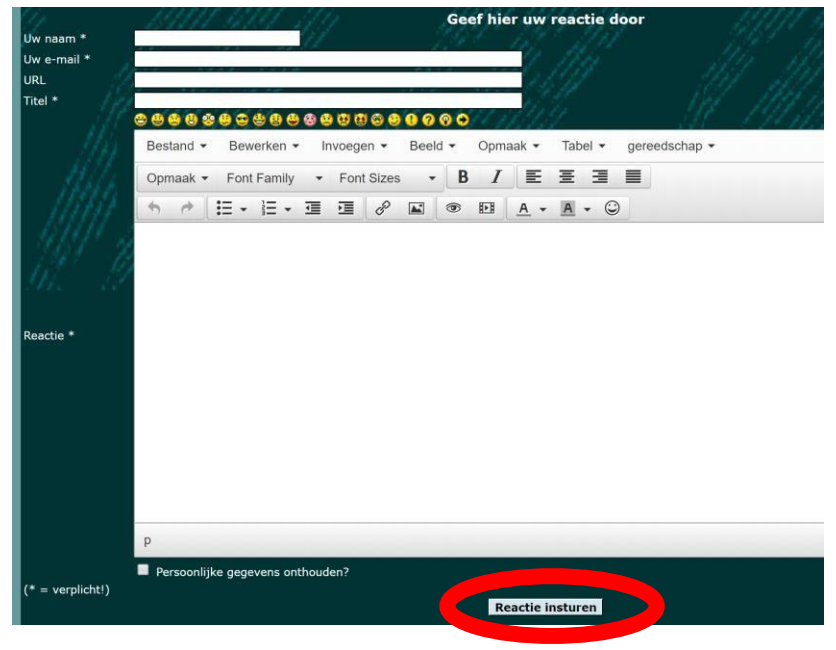

STAP 5: Ik ga naar de blog. Ik controleer of ik mijn berichtje zie staan.

### STAP 3: Ik klik op reactie insturen

### <u>lk kan</u>

- Een mailtje sturen naar de juf of meester:
  - o <u>bertrand.demiddeleer@yahoo.com</u> o <u>emelie.dcr@gmail.com</u>

### <u>lk kan</u>

- Videobellen met Whereby:
  - o <u>https://whereby.com/meesterbertrand</u>
  - o <u>https://whereby.com/jufemelie</u>

STAP 1: Stuur een mailtje naar de juf of meester met de vraag om te videobellen. Of de meester of juf vraagt jou om te videobellen.

STAP 2: Klik op de link op de blog.

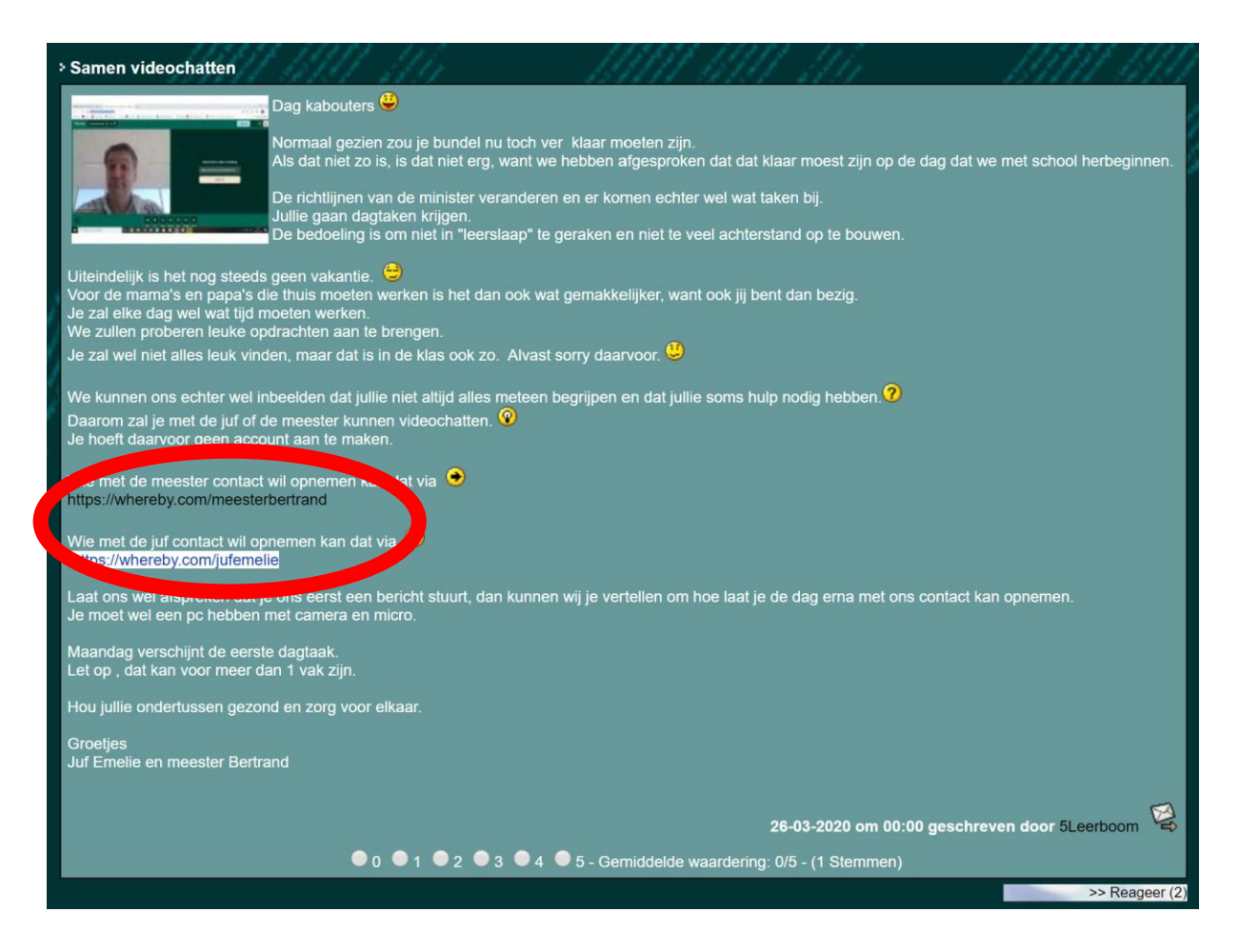

### OF op de links rechts van de blog.

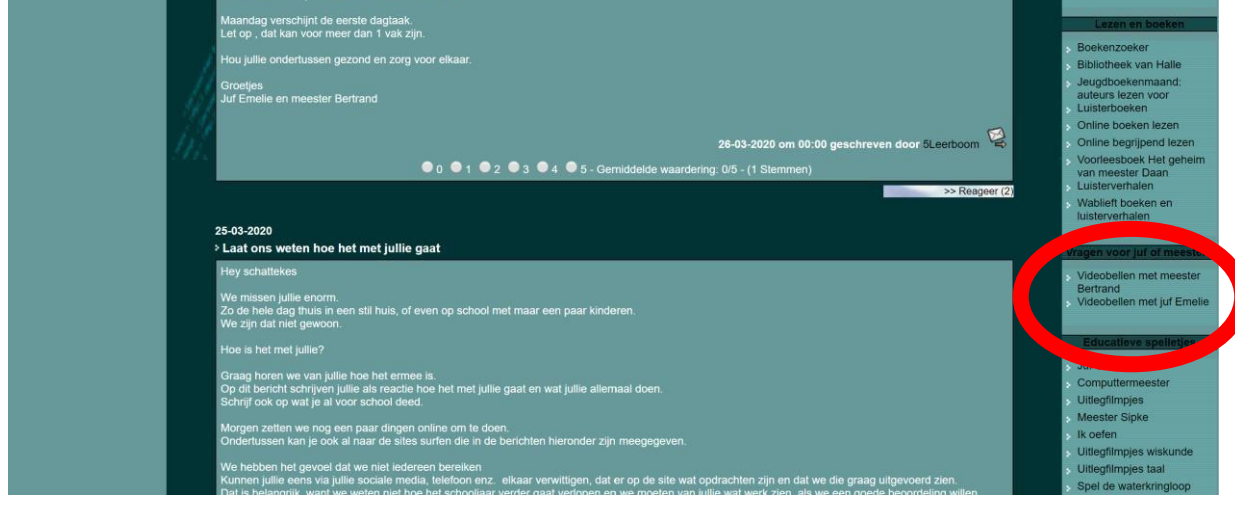

STAP 3: Klik op 'join meeting'.

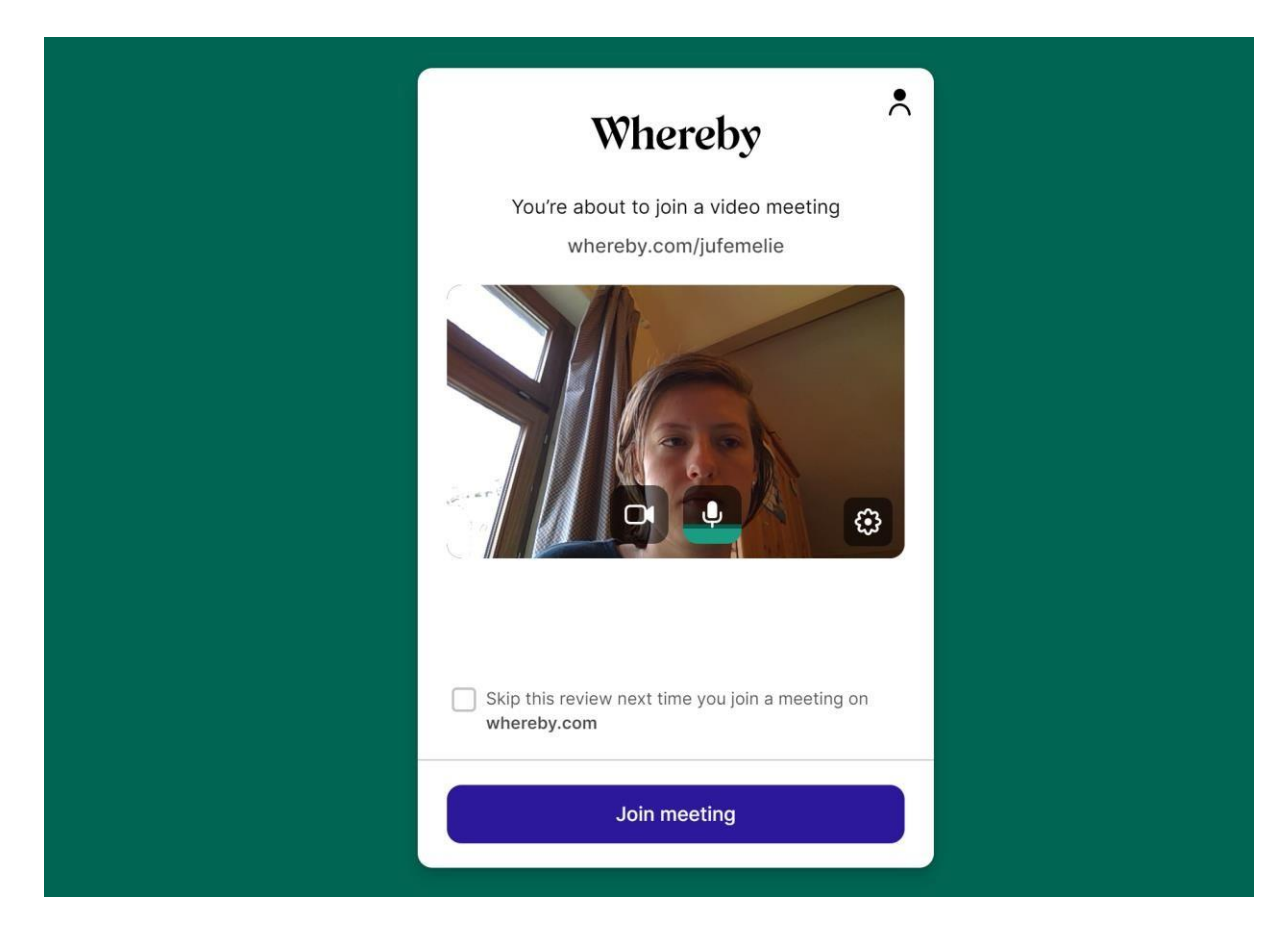

Stap 4: De juf of meester komt er zo aan!